## FURUNO

## **User's Guide**

REMOTE CONTROL UNIT Model MCU-006/006H Trademarks, or service marks mentioned in this document

This guide provides the basic operating and installation procedures for this equipment. For detailed information, see the Operator's Manual.

## The brand, product names, trademarks, registered belong to their respective holders.

Note: For the sake of brevity, this guide only shows the MCU-006. For MCU-006H users, the dimensions are the same, however the indications on each button are oriented horizontally and appear slightly different from the images shown here.

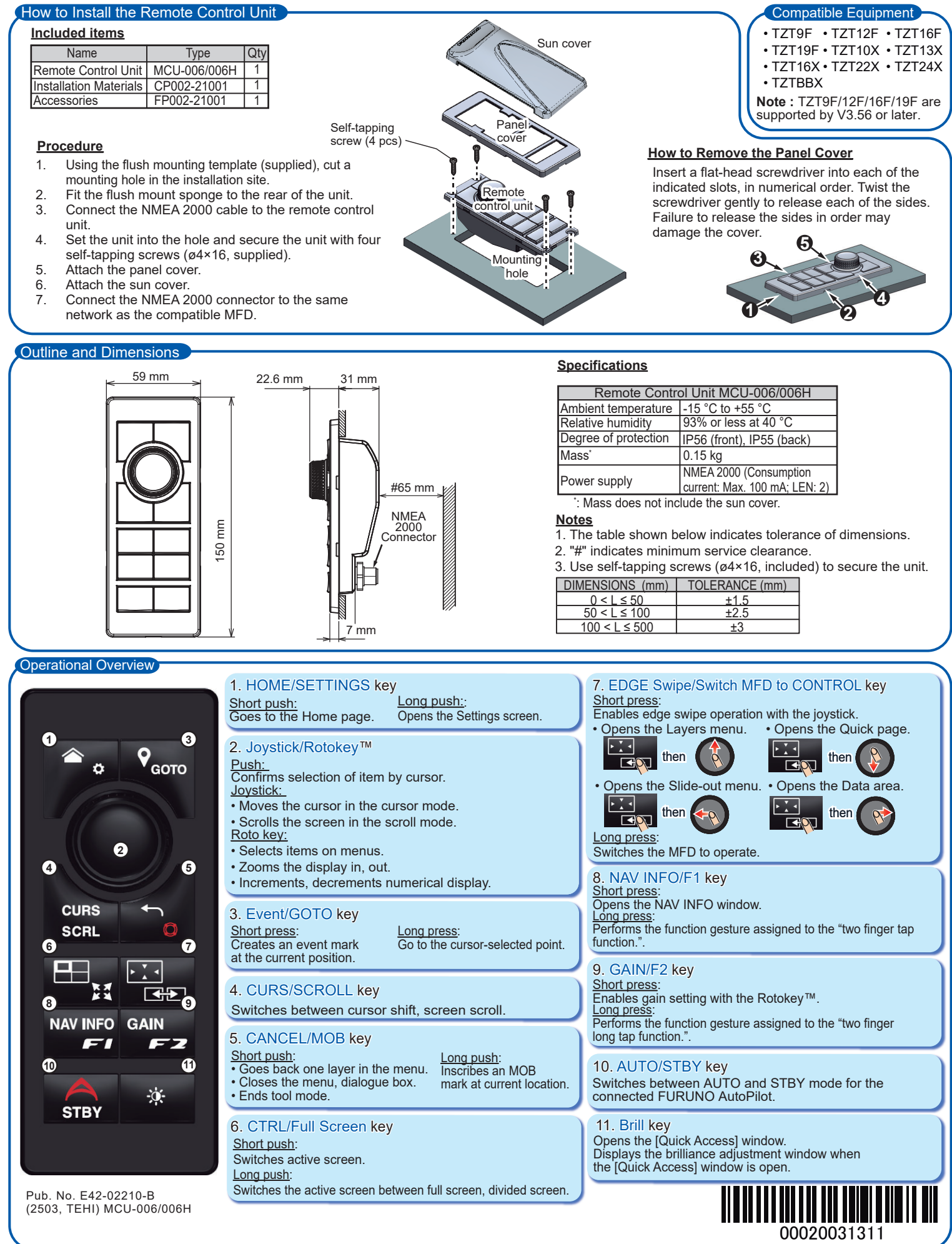

Note: The instructions and screenshots below are based on the NavNet TZtouchXL.

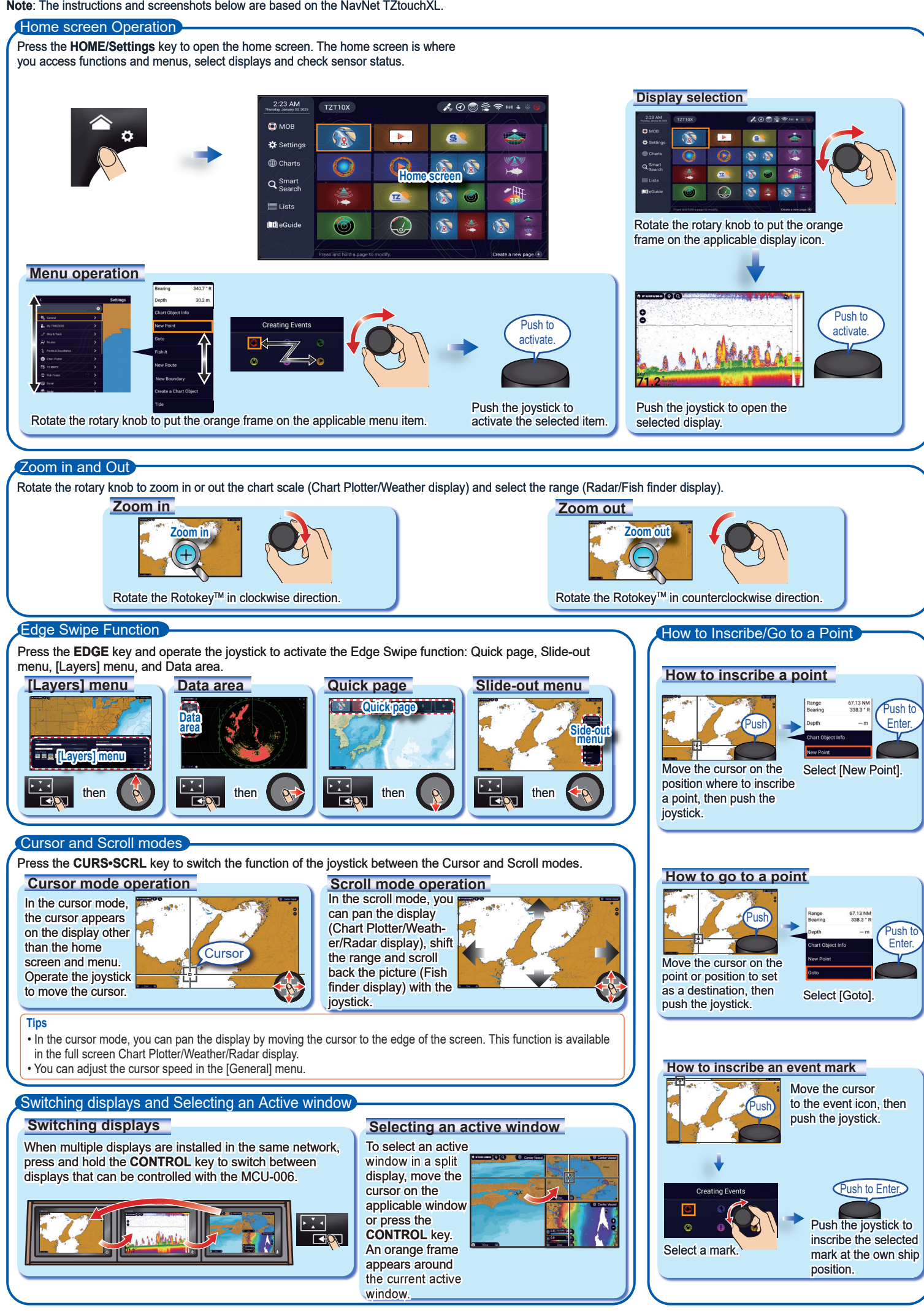